การเปิด Allow Popup ของ Internet Explorer

1. คลิกที่รูปเฟืองด้านขวาบน และเลือก internet option

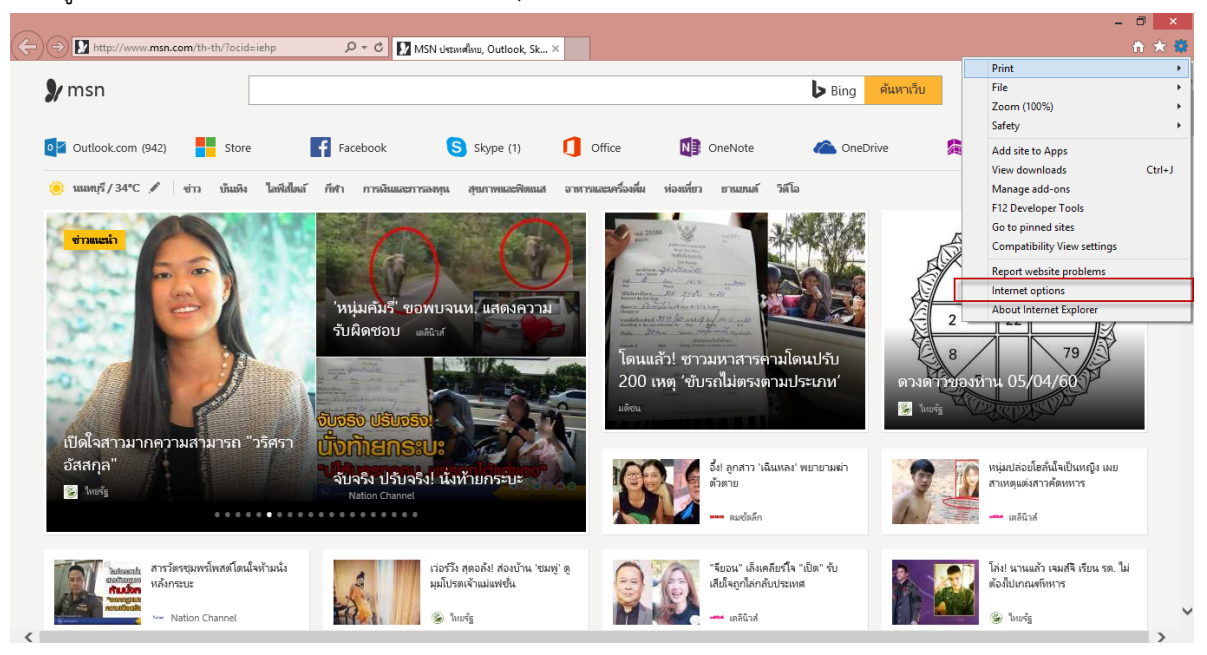

2. คลิก tab Privacy และคลิกที่ pop-up blocker Setting

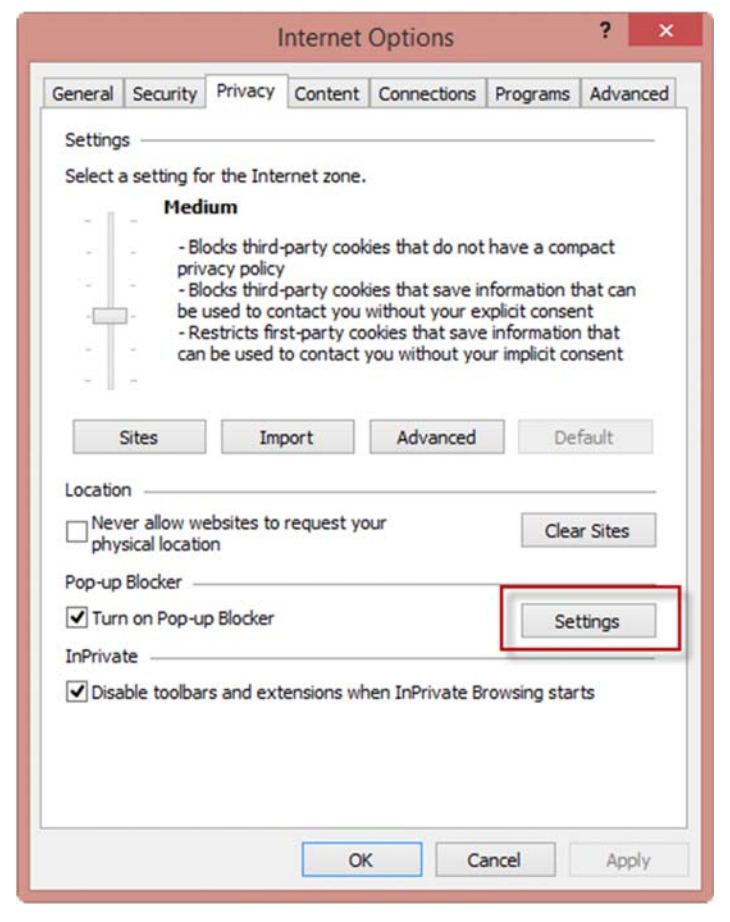

3. คลิก tab Privacy และคลิกที่ pop-up blocker Setting

| Pop-up Blocker Settings                                                                                                    |                      |
|----------------------------------------------------------------------------------------------------|----------------------|
| Exceptions Pop-ups are currently blocked. You can allow p websites by adding the site to the list below. Address of website to allow: | op-ups from specific |
| http://ricetrade.dit.go.th/                                                                                                    | Add                  |
| Allowed sites:                                                                                                    | -                    |
| *.dit.go.th                                                                                                    | Remove               |
| partner.trueselect.com                                                                                                    | Remove all           |
|                                                                                                    |                      |
| Notifications and blocking level:                                                                                                    |                      |
| Play a sound when a pop-up is blocked.                                                                                                |                      |
| Show Notification bar when a pop-up is blocked.                                                                                       |                      |
| Blocking level:                                                                                                    |                      |
| Medium: Block most automatic pop-ups                                                                                                  | Y                    |
|                                                                                                    |                      |